## (参考)メール相談の方法

① 東京くらし WEB のホームページにアクセスし、「相談したい」をクリック。

|                                                               | *                                      | Google" カスタム検索         検索           音声:         読上げ44         背 | English 中文 한국어 ④サイトマップ<br>景色を変更: 標準 白 黒 青 文字サイ: | <ul> <li>● 都庁総合ホームページ</li> <li>ズ: 小さく 標準 大きく</li> </ul> |
|---------------------------------------------------------------|----------------------------------------|-----------------------------------------------------------------|-------------------------------------------------|---------------------------------------------------------|
| ホーム                                                           | 相談したい                                  | クリック                                                            | くらしの安全                                          | 取引・表示指導                                                 |
| ≫相談窓口は255<br>田っ定時には、まず相談、<br>東京都調査は着き性センター<br>田・月2、32255 1155 | ご注意だでい<br>2018年6月11日<br>ブラインド等のひもでの子供の | D事故に注意! NEW!                                                    | ○もっと見る                                          |                                                         |
|                                                               | 2018年6月6日<br>「アマゾン」を名乗る架空請求            | 事業者に注意しよう! NEW!                                                 |                                                 |                                                         |
| 相談増加中の手口、注意が必要な商法                                             | 2018年6月4日<br>れ幼児の歯みがき中の事故              | に注意しましょう! NEW!                                                  |                                                 | ネットで学ぶ<br>Web版消費者教育読本                                   |
| ≫募集中の講座・イベントはる<br>消費生活講座・イベントの-案内                             | しちら最新情報                                |                                                                 | ⊙もっと見る                                          | 御田椿 への                                                  |
|                                                               | 2018年6月5日<br>「消費生活相談FAQ」英語・中           | P国語・韓国語版を公開しました NEW!                                            |                                                 | 四コマ劇場                                                   |
| 消費者教育教材等検索サイトは255                                             | さてちら<br>2018年6月4日<br>消費生活相談の受付状況とM     | 頁向(3月分)及び平成29年度の相談傾・・・ NE₩                                      | !                                               | とらぶるの芽                                                  |
| <b>● 悪質事業者通報</b>                                              | 2018年5月30日<br>商品が正しく量られているかす           | 検査を行います。(夏期の商品量目立入・・・                                           |                                                 | ◆東京都)<br>(架空請求対策<br>身に覚えのない顔来に慌てないで!                    |

② 「消費生活相談の窓口のご案内」のページを開き、「※聴覚に障害のある方のため の相談は<u>こちらをご覧ください</u>。」の下線部をクリック。

| 電話番号のお掛け間違いが多くなっております。ご連絡の際は、電話番号をよくご確認のうえ、お掛け間違いのないよ |
|-------------------------------------------------------|
| ※日・祝日・年末年始(12月29日~1月3日)は、お休みです。                       |
| また、来所相談は、予約の必要はありませんので、受付時間内に直接センターにおいでください。          |
| 電子メールによるご相談は、受け付けておりませんのでご了承ください。                     |
| ※外国語相談も行っています。詳しくは <u>こちらをご覧ください。</u>                 |
| ※聴覚に障害のある方のためので認識は <u>こちらをご覧ください。</u> クリック            |
| 他の自治体の消費生活相談窓口のご案内                                    |
| 個人情報の取扱い                                              |

③ 「聴覚障害者のための消費生活相談」ページの「メール相談をご利用の方はこちら」 をクリック。

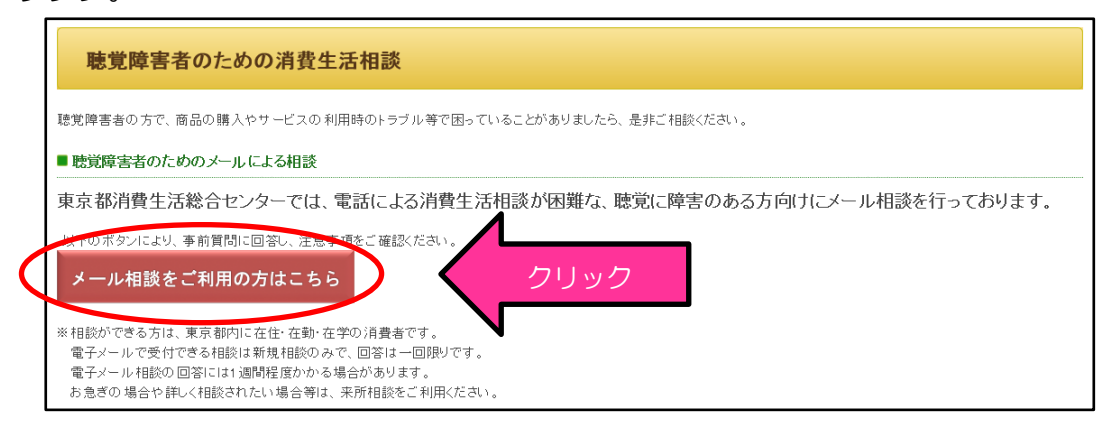

④ 事前質問1の画面が表示されるので「東京都内に在住・在勤・在学」に該当する場合 は「はい」をクリック。

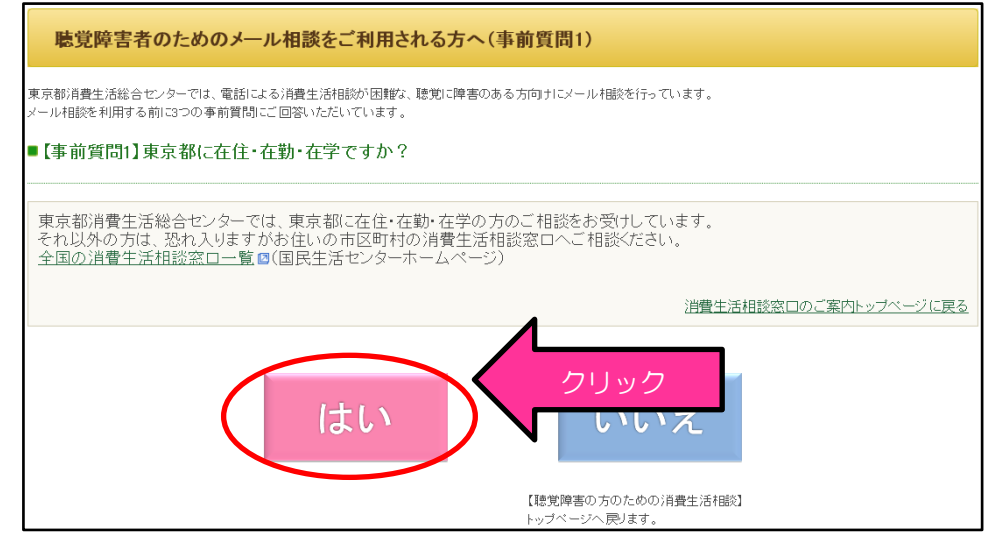

⑤ 事前質問2の画面が表示されるので、新規の相談(当センターや他の消費生活センター等に相談していない)に該当する場合は「はい」をクリック。

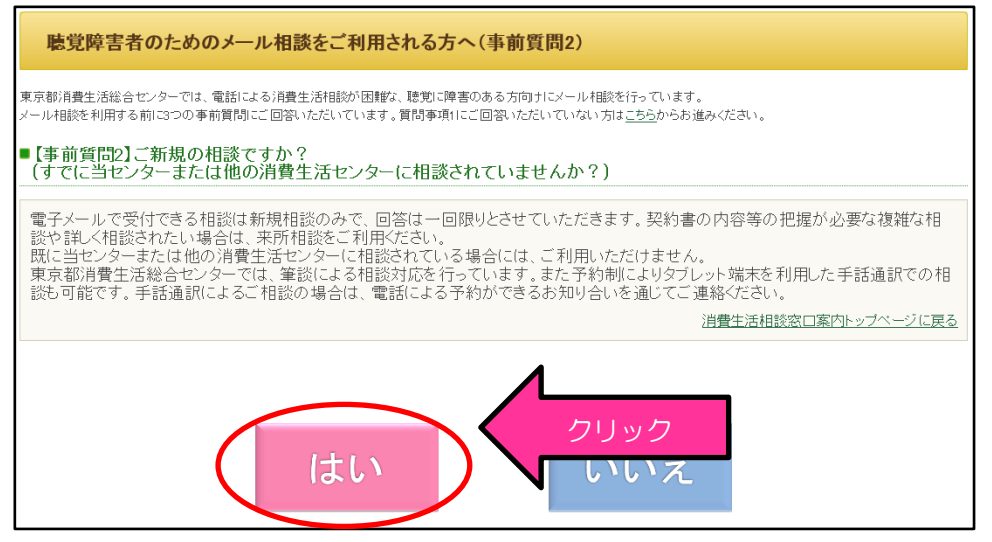

⑥ 事前質問3の画面が表示されるので、クーリング・オフなどの時間の制限がない場合 や、急ぎではない相談であれば「はい」をクリック。

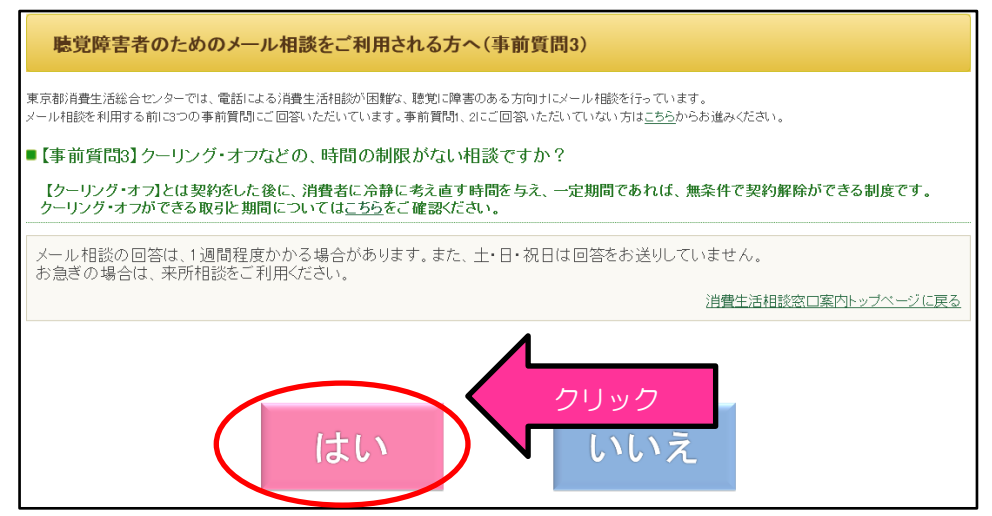

⑦ 「同意して相談入力フォームへ」が表示されるので、同意する場合はクリック。

| はじめて利用する方へ                                                                                                    |
|----------------------------------------------------------------------------------------------------|
| ご利用にあたっては、Webブラウザの設定※が必要です。                                                                                                    |
| ※ご使用のWebブラウザによっては初期設定で「ボッブアップブロック」機能が設定されています。この場合、画面が正い、表示されないことや、ページの移動ができないことがあります。ボッブアップ画面<br>がブロックされ、画面が正い、表示されない、ページの移動ができない場合は、下記「Webブラウザの設定」を参考に、Webブラウザの設定を行ってください。 |
| Webブラウザの設定はこちら⇒ 「Webブラウザの設定」                                                                                                    |
| 動作環境の確認はこちら⇒ 「 <u>動作環境」</u> 🛛                                                                                                    |
| 同意して相談入力フォームへ<br>*外部サイト【東京共同電子申請・届出システム】にアクセスします。                                                                                                    |

⑧ 「東京都消費生活総合センター 消費生活相談受付」が別ウィンドウで表示され、「利 用規約に同意する」を選択してクリックすると、「申し込み内容の入力」ページが表示されるので、必要事項を入力し「申し込み内容を確認」をクリック。

| 東京都消費生活総合センター 消費生活相談受付                          |                                                         |  |
|-------------------------------------------------|---------------------------------------------------------|--|
| 申し込み内容の入力                                       |                                                         |  |
| 操作方法のご説明                                        |                                                         |  |
| 下記の入力フォームに必<br>❷痩マークがある項目は、                     | 要事項を入力した後、「申し込み内容確認」ボタンを押してください。<br>とず入力してください。         |  |
| また、機種依存文字は使用しないでください。機種依存文字が入力されている場合はエラーになります。 |                                                         |  |
| 途中まで入力した内容を-<br>ただし、選択した添付ファ                    | ー時保存したい場合、「申し込み一時保存確認」ボタンを押してください。<br>イルに関しては一時保存されません。 |  |
|                                                 |                                                         |  |
| 申請日                                             | 平成 30年 3月 22日                                           |  |
| 該当項目<br><sup>❷</sup> 兼                          | 相談できる方は、東京都内に在住・在勤・在学の消費者の方です。<br>該当項目を選択してください。        |  |
|                                                 | ○ 在住 ○ 在勤 ○ 在学                                          |  |
| 氏々な共産的                                          | お名前(漢字)を入力してください。                                       |  |

| ご相談内容                                                                                | 500文字以下で入力してください。     |        |
|--------------------------------------------------------------------------------------|-----------------------|--------|
|                                                                                      |                       | ^      |
|                                                                                      |                       | $\sim$ |
|                                                                                      |                       |        |
| お問い合わせ                                                                               |                       |        |
| く電子申請の操作方法にご<br>電子申請サービスヘルブデ<br>TEL:0120-03-0664(平日8:3<br>mail:hd-tokyo@elg-front.jp | いて><br>スク<br>0-18:00) |        |
| <当手続の内容について><br>東京都消費生活総合センタ<br>相談担当                                                 | 一相談課                  |        |
| TEL:03-3235-9294                                                                     |                       |        |
|                                                                                      | 申し込み内容確認 申し クリック      |        |

⑨ 申し込み内容を確認後、「申し込む」をクリック。

| 契約(購入)について<br><sup>図</sup> ⊛ | 既に契約(購入)した                                                                                                    |
|------------------------------|----------------------------------------------------------------------------------------------------|
| 契約(購入)年月日<br>💴               | 平成30年3月                                                                                                    |
| 契約(購入)方法<br>💴                | 店舗購入(店舗での販売)                                                                                                    |
| ご相談内容<br><sup>図須</sup>       | 携帯電話をスマートフォンに変更したいと思い、携帯電話ショップに行った。「スマー<br>トフォンに変更する方にはタブレット端末もセットでついている。端末は無料だ。」と<br>店員に言われ、タブレット端末を受け取って帰った。書面を何枚か受け取り、署名も<br>しているが、記載内容は理解できない。タブレット端末の使い方が分からないので、<br>息子と別の携帯電話ショップに行った際に、タブレットの利用には別途通信料がか<br>かることを初めて知った。通信料がかかるのであれば、タブレット端末を持ち帰らな<br>かった。解約したい。 |
|                              | 白刷用ページ                                                                                                    |
|                              | 修正する 申し込む クリック                                                                                                    |

① 「申し込み完了」画面が表示され、申請時に入力したメールアドレスに受信確認メー ルが自動送信される。「到達番号」及び「問合せ番号」が通知されるのでメモを取るか、 印刷して控えを取る。

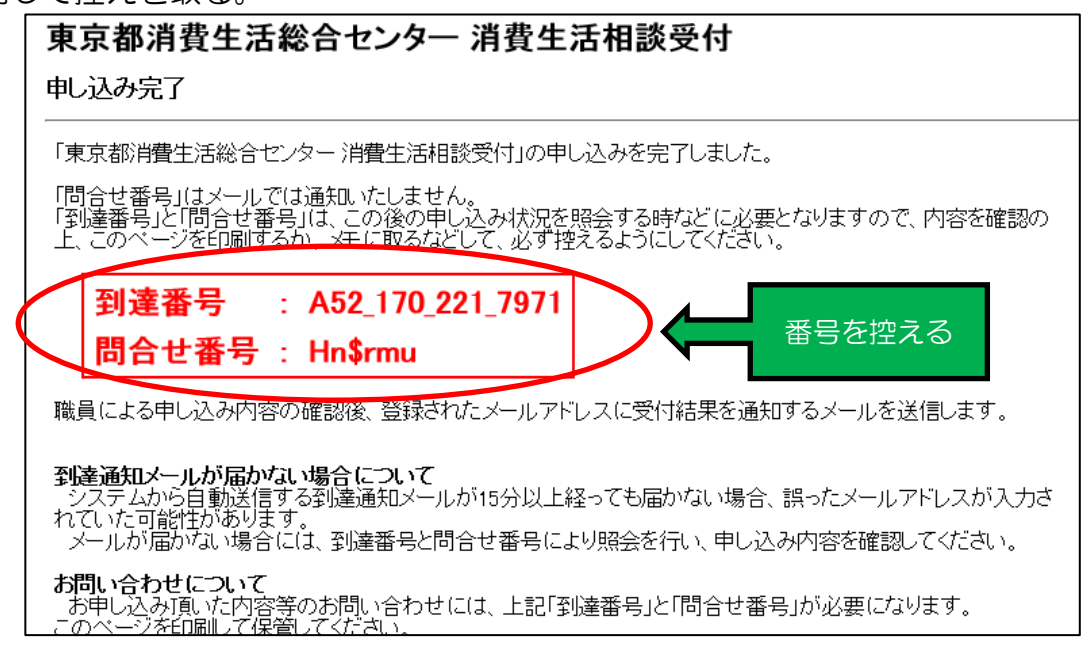

① 相談の受付から1週間後程度までに回答内容が登録されると、回答確認メールが入力 したメールアドレスに自動的に送信される。回答確認メールに記載された URL をクリ

ックする.

| 申請者 :東京 太郎様                                                                                                    |
|----------------------------------------------------------------------------------------------------|
| 到達番号:A52_170_221_7971 の消費生活相談について、その回答を下記 URL より確認してください。                                                                                                    |
| ※相談等の状況は次のURLをクリックして、確認してください。<br>URL <u>http://www.shinsei.elg-front.jp/tokyo/</u> クリック                                                                      |
| ○確認方法について<br>上記 URLから「東京共同電子申請・届出サービス」に入り、以下の手順でお進みください。<br>「申請状況照会」をクリック→「到達番号で照会」をクリック(申し込み完了時に表示された〔到達番号〕と〔問合せ番号〕を入力)→「申し込み内容確<br>認」画面の「交付文書/通知書」をご確認ください。 |
| 東京都消費生活総合センター相談課                                                                                                    |
| このメールは送信専用となっておりますので、<br>返信しないよう、お願いいたします。                                                                                                    |

12 表示される「東京共同電子申請・届出サービス」画面の「<u>申請状況照会</u>」をクリック。

| 東京共同電子申請・届出サービス |                                                          |  |
|-----------------|----------------------------------------------------------|--|
|                 | 文字の大きさ 大 中 小 色 標準 黒 青 黄                                  |  |
| → 申請・手続情報       | € 共通情報                                                   |  |
| • 申請者情報登録       | ・携帯電話及びスマートフォンの一部端末における利用制限について                          |  |
| バスワード変更         | ・電子申請サービスが正しく表示されるい場合の対処方法について                           |  |
| バスワードを忘れた方      | ■ <b>お知ら</b> せ                                           |  |
| • 申請者情報変更       |                                                          |  |
| • 申請者情報削除       | 2018年3月14日 東京電士自治体共向連名協議会 平放30年度技術支援安託に住つ企画<br>安部技会里について |  |
| ●申請状況照会         | クリック                                                     |  |
| ● 委住状態会         | ? 電子申請サービスとは                                             |  |

③ 「到達番号で照会」をクリックし、申請時に発行されて受信確認メールで通知のあった「到達番号」及び「問合せ番号」を入力して「照会」ボタンをクリック。

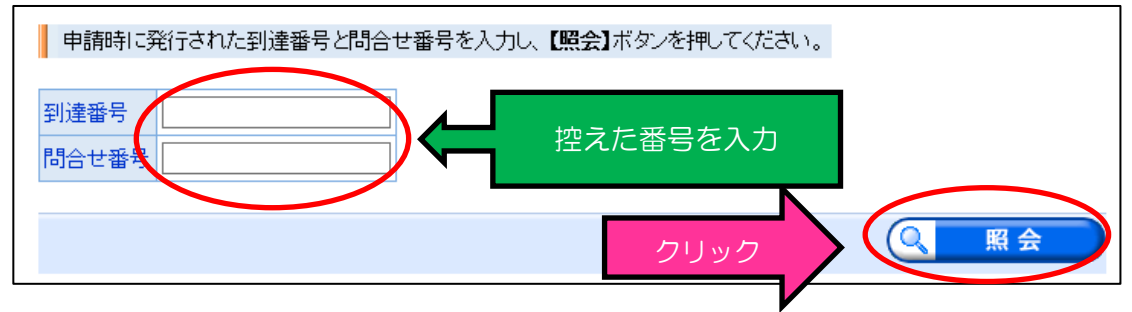

 ④ 表示された「申し込み内容確認」画面の「<u>消費生活相談回答</u>」をクリックすると、回 答内容が表示される。

| 申し込み内容確認          |                       |
|-------------------|-----------------------|
| 受付フォーム名           | 東京都消費生活総合センター消費生活相談受付 |
| 到達番号              | A52_170_221_7971      |
| 到達日時              | 2018年3月22日 16時3分      |
| 受付状況              | 受付済み                  |
|                   |                       |
| 交付文書/通知書          | 消費生活相談回答 クリック         |
| 申し込みの内容は以下のとおりです。 |                       |
| 申請日               | 平成 30年 3月 22日         |
| 該当項目              | 在住                    |
| 氏名(漢字)            | 東京 太郎                 |
| 任务(力士)            |                       |